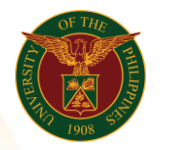

## QUICK GUIDE

## Viewing of Payslip Version 1.0

- Pre-requisite

   Payroll Run, General Payroll and Bank File
- 2. Log in to <u>https://uis.up.edu.ph</u>
   o Enter UIS credentials (username and password) > Login button
- 3. UIS Home Page > Main Menu

   HR Responsibility > UP ICS Self Service > Payslip
- 4. Choose a Payslip Dateo Click on the Date
- 5. Download Payslipo Click Download Payslip

Office of the Vice President for Development Information Technology Development Center Human Resources Information System hris@up.edu.ph